## データ通信サービスを利用する 910 890

## プロバイダの設定をする

## 各種データ通信サービスの設定をする

準備

142

- ●携帯電話を本機に登録してください。(P.132) ・登録している携帯電話ごとに設定が必要です。
- 準備
- プロバイダの設定をしてください。(左記)
   ライフィニティの設定をする場合は、携帯電話を ダイヤルアップ接続待機状態にしてください。

※一度消去すると、もとに戻せません。(再度設定が必要になります。) 消去は十分確認のうえ行ってください。

| リストから選んで設定する                                                                                                    | 設定するサービス                                                                                         | 設定する項目                                                                                                    | 設 定                                                                                                    |  |
|----------------------------------------------------------------------------------------------------|--------------------------------------------------------------------------------------------------|----------------------------------------------------------------------------------------------------|----------------------------------------------------------------------------------------------------|--|
| <ol> <li>ツートップメニュー(P.28)から<br/>情報/設定を選ぶ</li> <li>各種設定を選ぶ</li> <li>通信設定を選ぶ         <ul> <li>通信設定を選ぶ</li> <li>●通信設定画面が表示されます。</li> </ul> </li> <li>プロバイダの設定するを選ぶ</li> <li>5 設定する携帯電話を選ぶ</li> </ol>                        | お<br>で<br>か<br>け<br>ス<br>ト<br>ラ<br>ー<br>ダ<br>設定する<br>を選ぶ                                         | 入力を選ぶ       おなかけストラーダ       あなかけストラーダ       あなかけストラーダ       あなかけストラーダ       あたのパワンド       パスワード       シンド       シスワード       シスワード       シスロード       シスロー<                                                                                                    | おでかけストラーダ<br>のサイトで取得した<br>アカウントを入力し、<br>完了を選ぶ<br>サイトかユーザー登録<br>したときに設定した<br>パスワードを入力し、<br>完了を選ぶ                                                                                                    |  |
| <ul> <li>プロバイダ画面が表示されます。</li> <li>リストから選択するを選ぶ</li> <li>プロバイダを選ぶ</li> <li>第了を選ぶ</li> <li>第了を選ぶ</li> <li>お知らせ</li> <li>以下の場合は、「手動で入力して設定する」<br/>(下記)を行ってください。</li> <li>・希望のプロバイダがリストにない。</li> </ul>                      | ホ<br>通信設定画面 (左記)から<br>設定する<br>を選ぶ<br>ト<br>ワ<br>ー<br>ク<br>カ<br>メ<br>ラ<br>設定<br>セ<br>個<br>の<br>を選ぶ | Nカを選ぶ       ボームキットワークカメラ       ボームキットワークカメラ       メットワークカメラのURLアドレスを入力してください       リロレアドレス       メンカ       アドレス       メンカ       アドレス       アドレス       アドレス       アドレス       アドレス       アドレス       アドレス       アドレス       アドレス       アドレス       アドレス       アドレス       アドレス       アドレス       アドレス       アドレス       アドレス       アドレス       アドレス       アドレス       アドレス       アドレス       アドレス       アドレス       ア       ア       ア     <                                                                                                    | URLアドレス<br>(IPアドレス、ダイナ<br>ミックDNSなど)<br>を入力し、完了を選ぶ<br>(必要な場合のみ)<br>ホームネットワーク<br>カメラに設定されて<br>いるポート番号を<br>入力し、完了を選ぶ                                                                                                    |  |
| <ul> <li>・プロバイダの都合により設定値が変更された。(プロバイダに設定値をお問い合わせください。)</li> <li>手動で入力して設定する</li> <li>1 プロバイダ画面(上記)から<br/>設定したい項目の入力を選ぶ</li> <li>ューザーID<br/>プロバイダ入会時に発行された接続ID</li> <li>・パスワード<br/>プロバイダ入会時に発行された接続<br/>パスワード</li> </ul> | 通信設定画面<br>(左記)から を選ぶ<br>設定するを選ぶ<br>910                                                           | スカを選ぶ         うれフィニティ         うれフィニティ         あかじめがコンをさて登録したユーザー開発         リインタ         パスワード         シスク         シスク <td><ul> <li>ライフィニティで</li> <li>登録している</li> <li>ログイン名を入力し、</li> <li>デアを選ぶ</li> <li>ライフィニティサーバー(に接続して認証を行い)ます。(時間がかかる)場合があります。)</li> <li>ライフィニティで</li> <li>登録している</li> <li>パスワードを入力し、</li> <li>デアを選ぶ</li> <li>・認証が完了するまで、</li> <li>車のACCをOFFにしたりしないでください。</li> <li>・使用する携帯電話は、</li> <li>複数選ぶことができます。</li> </ul></td> <td></td> | <ul> <li>ライフィニティで</li> <li>登録している</li> <li>ログイン名を入力し、</li> <li>デアを選ぶ</li> <li>ライフィニティサーバー(に接続して認証を行い)ます。(時間がかかる)場合があります。)</li> <li>ライフィニティで</li> <li>登録している</li> <li>パスワードを入力し、</li> <li>デアを選ぶ</li> <li>・認証が完了するまで、</li> <li>車のACCをOFFにしたりしないでください。</li> <li>・使用する携帯電話は、</li> <li>複数選ぶことができます。</li> </ul> |  |
| <ul> <li>アクセスポイント番号<br/>アクセスポイントの電話番号</li> <li>プライマリDNSサーバー<br/>プライマリDNSのIPアドレス</li> <li>セカンダリDNSサーバー<br/>セカンダリDNSのIPアドレス</li> <li>2 設定値を入力し、完了を選ぶ</li> <li>3 完了を選ぶ</li> </ul>                                          | 通信設定画面 (左記)から       ディモ       リラ       ジロ       910                                              | スカを選ぶ       ディモーラ       メカレマンマンマンマンマンマンマンマンマンマンマンマンマンマンマンマンマンマンマン                                                                                                    | ディモーラで<br>登録している<br>会員IDを入力し、<br>テアを選ぶ<br>ディモーラで<br>登録している<br>接続パスワードを<br>入力し、完了を選ぶ                                                                                                    |  |